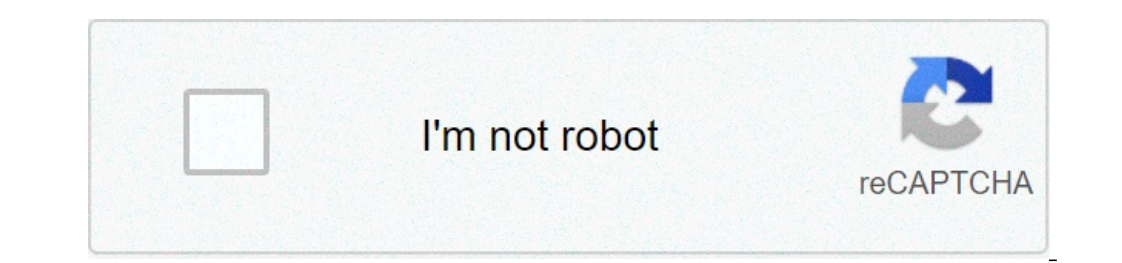

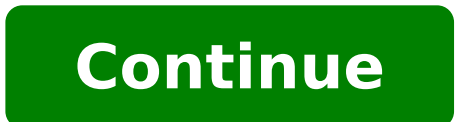

## Descargar whatsapp gratis para huawei

Descargar whatsapp para huawei y220-u05 gratis. Descargar whatsapp plus gratis para huawei. Descargar whatsapp para huawei y300 gratis para huawei y300 gratis para huawei. Descargar whatsapp plus gratis para huawei. Como descargar whatsapp gratis para mi celular huawei. Descargar whatsapp gratis para huawei y20. Descargar whatsapp gratis para huawei sin android.

Applicable Products: Huawei Y5pÃ<sup>-</sup>Â<sup>1</sup>/4Å "Huawei Mate 30 ProÃ<sup>-</sup>Â<sup>1</sup>/4Å" Huawei P40 LiteÃ<sup>-</sup>Â<sup>1</sup>/4Å" Huawei P40 ProÃ<sup>-</sup>Â<sup>1</sup>/4Å" Huawei P40 ProÃ<sup>-</sup>Â<sup>1</sup>/4Å" Huawei P40 ProÃ<sup>-</sup>Â<sup>1</sup>/4Å" Huawei P40 Pro Results from search, please choose Installing whatsapp on your phone from AppGallery, follow these simple steps: go to AppGallery and search for "WhatsApp". Once it appears, click. Then, the official WhatsApp website will be open to safely download the application. Click on Download the application. Click on Download the application wizard opens, click. If you want to check the permissions, click. Accept the privacy policy and conditions to be able to install the application. Click to continue with the installation. You should enter your phone number. Whatsapp will send you a confirmation SMS. Once received and introduced, the installation will be completed. We cannot help you. Please select one of the following methods to receive harsh: thank you for your comments. \* Now you can send photos and videos that recipients can only see once. Touch the new "1" icon that appears next to the title. \* Stored chats now remain stored and silencers when new messages arrive. You can change the experience in configuration > Chat > Keep chats archived. \* Now you can get out and return to group calls in the call tab while they are in progress. \* Now you can listen to voice messages at different speeds alternating buttons 1x / 1.5x / 2x when playing a message. \* Now you can listen to voice messages at different speeds alternating buttons 1x / 1.5x / 2x when playing a message. \* Image and video previews have been updated so that now you can see more means in the chat. \* Now you can delete sound when video sharing. Press the silence as a silence before pressing Enter. \* Now you can delete sound when video sharing. Press the silence as a silence before pressing Enter. \* Now you can delete sound when video sharing. Press the silence as a silence before pressing Enter. \* Now you can delete sound when video sharing. Press the silence as a silence before pressing Enter. \* Presenting messages that disappear after 7 days. \* Look for your stickers with text and emoji or categories. \* Decorate your photos and videos with the most uniform drawings and the new alignment guides. \* Now you can configure a custom background for a chat or set a wallpaper in a dark mode. Choose from a renovated wallpaper gallery or new colors on the scribble background. \* Presenting messages that disappear. Now you can configure chats to disappear after 7 days. \* Look for your stickers with text and emoji or categories. \* Decorate your photos and videos with the most uniform drawings and the new alignment guides. \* Now you can configure a custom background for a chat or set a wallpaper in a dark mode. Choose from a renovated wallpaper gallery or new colors on the scribble background. \* Presenting messages that disappear. Now you can configure chats to disappear after 7 days. \* Look for your stickers with text and emoji or categories. \* Decorate your photos and videos with the most uniform drawings and the new alignment guides. \* Now you can configure a custom background for a chat or set a wallpaper in a dark mode. the background \* He he storage management tool facilitates massive elimination of massive elements and space releases. Go to Settings> Storage and Data> Manage storage to start. \* The new storage management tool facilitates the elimination of massive elements and space releases. Go to Settings> Storage and Data> Manage storage to start. \* The new search options allow you to filter by author and content type. \* The group calls are now supported image mode for easy multitasking. \* The attack menu has been updated icons and re-add a direct camera access. \* The new search options allow you to filter by author and content type. \* The group calls are now supported image mode for easy multitasking. access. \* The group calls are now supported image mode for easy multitasking. \* The attack menu has been updated to include updated icons and re-add a direct camera access. \* WhatsApp now admits animated stickers. You can find the first set of new animated stickers packs in store. \* QR coder Support has been added so you can add contacts and business quickly without entering a phone number. Tap the 'QR' A cone configuration to start. \* When you are in a group video call, you can now hold to maximize video of a participant. \* WhatsApp now admits animated stickers. You can find the first set of new animated stickers packs in store. \* QR coder Support has been added so you can add contacts and business quickly without entering a phone number. Tap the 'QR' A cone configuration to start. \* When you are in a group video call, you can find the first set of new animated stickers packs in store. \* QR coder support has been added so you can add contacts and business quickly without entering a phone number. Tap the 'QR' Ã cone configuration to start. \* When you are in a group video call, you can now hold to maximize video of a participant. \* WhatsApp now admits animated stickers. You can find the first set of new animated stickers packs in store. \* QR coder Support has been added so you can add contacts and business quickly without entering a phone number. Tap the 'QR' A cone configuration to start. \* When you are in a group video call, you can now hold to maximize video of a participant. \* WhatsApp now admits animated stickers. You can find the first set of new animated stickers packs in store. \* QR coder Support has been added so you can add contacts and business quickly without entering a phone number. Tap the 'QR' A cone configuration to start. \* When you are in a group video call, you can now hold to maximize video of a participant. \* When you are in a group video call, you can now hold to maximize video of a participant. \* When you are in a group video call, you can now hold to maximize video of a participant. \* Whether you are in a group video call, you can find the first set of new animated stickers packs in store. \* Support for QR codes has been added so you can add contacts and business Without entering a phone number. Tap the 'QR' is in configuration to start. \* When you are in a group video call, you can now hold presses to maximize a participant's video. - Voice and video call group now admit a maximum of 8 participants. All participants must have the latest version of WhatsApp. - Voice and video call group now admit a maximum of 8 participants. All participants must have the latest version of WhatsApp. - Voice and video calls now admit a maximum of 8 participants. All participants must have the latest version of WhatsApp. - Voice and video call group now admit a maximum of 8 participants. All participants. All participants must have the latest version of WhatsApp. - Voice and video call group now admit a maximum of 8 participants. going to configuration > Chat > Topic > Select 'Dark'. For Android 10 users, the dark mode is automatically activated when it turns it to it in the system configuration > Chat > Topic > Select 'Dark'. For Android 10 users, the dark mode is automatically activated when it turns it to it in the system configuration. - Dark mode is now available. Try it by going to Settings> Chat> Theme> Select à ¢ â, ¬ ~ â, ¬ â "¢ Darka. For users on Android 10, dark mode is now available. Complete going to configuration> Chat> Topic> Select 'Dark'. For Android 10 users, the dark mode is automatically activated when it turns it to it in the system configuration > Account > Privacy > Groups to Start. - The support has been added for call waiting so you can choose to accept an incoming call while WhatsApp in progress another call. - Now you can request a fingerprint to unlock whatsapp. Tap Settings> Account> Privacy> Fingerprint lock and allow unlocking with fingerprints. - A problem has been solved that caused the battery to quickly run out of some devices. : The new configuration of the privacy allows you to check who can add it to the groups. Go to Configuration> Account> Privacy> Groups to Start. - The support has been added for call waiting so you can choose to accept an incoming call white Whatsapp. Tap Settings> Account> Privacy> Fingerprint lock and allow unlocking with fingerprints. - A problem has been solved that caused the battery to quickly run out of some devices. - The new configuration of the privacy allows you to check who can add it to the groups. Go to Configuration > Account > Privacy > Groups to Start. - The support has been added for call waiting so you can choose to accept an incoming call while WhatsApp in progress another call - Now you can request a fingerprint to unlock whatsapp. Tap Settings > Account > Privacy > Fingerprint lock and allow unlocking with fingerprints. - A problem has been solved that caused the battery to quickly run out of some devices. - New privacy settings to check who can add to the groups. Go to Settings > Account > Groups - Call in expected now supported to decide to host a call call arriving during another call - now you can request a fingerprint por unlock WhatsApp. Tap Settings > Cuenta > Privacidad > Lock with fingerprint and active Unlock with fingerprint - solved a problem of consumption rà Å; pido battery on some devices - New privacy settings to control who pua 2 add you to the groups. Go to Settings> Cuenta> Privacidad> Groups - call waiting now supported to decide whether to accept a WhatsApp incoming call during another call - now you can request a fingerprint to unlock WhatsApp. Tap Settings> Cuenta> Privacidad> Lock with Fingerprint and active Unlock with fingerprint ¢ Ã Â ¢ Los mensajes de voz groups. Go be stellings v clear la productive vinces a linger print and a curve vinces a linger print and a curve vinces a line of a curve vinces a line of a curve vinces a line of a curve vinces a line of a curve vinces a line of a curve vinces a line of a curve vinces a line of a curve vinces a line of a curve vinces a line of a curve vinces a line of a curve vince vinces a line of a curve vince vinces a line "Nueva llamada de grupo" comience cuando una nueva en la llamada pestaà ± a de llamadas. Las llamadas grupales soportan hasta 4 participantes. à ¢ ¢ Ahora es mà Â;s fà Â;cil iniciar a grupo de llamadas de voz y video. Simplemente el toque de llamada en grupos Bota ³n or seleccione "Nueva llamada de grupo" comience cuando una nueva en la llamada pestaà ± a de llamadas. Las llamadas grupales soportan hasta 4 participantes. à ¢ ¢ Ahora es mà Â;s fà Â;cil iniciar a grupo de llamada en grupos Bota Â<sup>3</sup>n or seleccione "Nueva llamada de grupo" comience cuando una nueva en la llamada pestaà ± a de llamadas. Las llamadas. Las llamada en grupos Bota Â<sup>3</sup>n or seleccione "Nueva llamada de grupo" comience cuando una nueva en la llamada pestaà Â ± a de llamadas. Las llamadas. Las llamadas de voz y video. grupales soportan hasta 4 participantes. à ¢ ¢ Ahora es mà Â;s fà Â;cil iniciar a grupo de llamadas de voz y video. Simplemente el toque de llamada de grupo" comience cuando una nueva en la llamada pestaà Â ± a de llamadas. Las llamadas grupales soportan hasta 4 participantes. Ä ¢ Â Å Ahora es mà Å;s fà Å;cil iniciar a grupo de llamadas de voz y video. Simplemente el toque de llamada en grupos Bota Å<sup>3</sup>n or seleccione "Nueva llamadas. Las llamadas grupales soportan hasta 4 participantes. à ¢ ¢ Åhora es mà Å;s fà Å;cil iniciar a grupo de llamadas de voz y video. Simplemente el toque de llamada en grupos Bota Â<sup>3</sup>n or seleccione "Nueva llamada de grupo" comience cuando una nueva en la llamadas grupales soportan hasta 4 participantes. ¢ à ¢ à ŠjIntroduciendo pegatinas! Ahora puedes descargar y enviar pegatinas expresivas en chats. Toca el à Âcono "emoji" mientras en esta Âjs a chat y luego el toca It Âcono In the lower part to start. You can also touch the "+" icon to download other packet stickers. If you want to create your own adhesives for WhatsApp, whatsapp.com/stickers Visit to start. A ¢ â, ¬ â ¢ Now you can slide right into a message to respond. A ¢ â, ¬ Â ¢ Entrance adhesives! Now you can download and send expressive adhesives in chats. Tap the "emoji" is as it is in a chat and then touch the "+" icon to download other packet stickers. If you want to create your own adhesives for WhatsApp, whatsapp.com/stickers Visit to start. A ¢ â, ¬ â ¢ Now you can slide right into a message to respond.  $\tilde{A} \notin \hat{a}, \neg \hat{A} \notin$  Entrance adhesives! Now you can download and send expressive adhesives in chats. Tap the "emoji" is as it is in a chat and then touch the "sticker" is down to start. You can also touch the "+" icon to download other packet stickers. If you want to create your own adhesives for WhatsApp, whatsapp.com/stickers Visit to start.  $\tilde{A} \notin$ â, ¬ â ¢ Now you can slide right into a message to respond. Ă ¢ â, ¬ â ¢ Now you can slide right into a message to respond. - Group administrators only to send messages to a group. Open "Information Group"> Touch "Setup Group". Users who are not in any administrators can read messages and respond. privately by tapping "message Admin". - Group administrators can now choose to allow administrators can now choose to a group. "Information Group" opens> touches "Settlement Group". Users who are not in any administrators can now choose to allow administrators only to send messages to a group. "Information Group" opens> touches "Settlement Group". - Group administrators can now choose to allow administrators only to send messages to a group. "Information Group". opens> touches "Settlement Group". Those who are not administrators can still read the messages and respond privately to tap "Message administrators can still read the messages to a group. "Information Group" opens> touches "Settlement Group". Those who are not administrators can still read the messages and respond privately to tap "Message administrators can still read the messages to a group. "Information Group" opens> touches "Settlement Group". Those who are not administrators can still read the messages administrators can still read the messages to a group. "Information Group" opens> touches "Settlement Group". Those who are not administrators can still read the messages administrators can still read the messages administrators can still rea still read the messages and respond privately to tap "Message administrators can now choose to allow administrators only to send messages to a group. "Information Group" opens> touches "Settlement Group". Those who are not administrators can still read the messages and respond privately to tap "Message administrators". Group administrators can now choose to allow administrators only to send messages to a group. "Information Group" opens> touches "Settlement Group". Those who are not administrators can still read the messages and respond privately to tap "Message administrator". Ã ¢ â, ¬ â ¢ Now you can easily record long voice messages. When a voice message is recorded, it is sufficient to scroll up to lock the recording so you can continue to record without keeping the low finger. A ¢ â, ¬ â ¢ If you are a group administrator, it is now possible to eliminate the administrator in "Information Group" and tap "Discard as an administrator". A ¢ â, ¬ â ¢ If you are a group administrator rights of the other participants. Select the administrator in "Information Group" and tap "Discard as an administrator". A ¢ â, ¬ â ¢ If you are a group administrator rights of the other participants. â ¢ Group administrators can now choose You can change the icons theme and description of a group by going to "Information Group" and playback reproduction group ". A ¢ â, ¬ â ¢ Now you can easily record long voice messages. When you register a voice message, you just scroll up to lock the recording so you can continue to record without keeping your down finger. Å ¢ â, ¬ â ¢ is a group administrator, now you can delete the administrator rights of the other participants. Select the administrator in "Information Group" and tap "Discard as an administrator rights of the other participants. "Information group" and touch 'Setup Group'. A ¢ â, ¬ â ¢ If you are a group administrator , It is now possible to delete the administrator rights of the other participants. Select the administrator in 'Information Group' and tap 'Discard as an administrator'. A ¢ â, ¬ ¢ Group The administrators can now choose that it can change the theme of icons and description of a g Ruppo going to "Crane Information Po" and play "Group Configuration". A ¢ â, ¬ â ¢ If you are a group administrator, it is now possible to eliminate the administrator in "Information Group" and tap "Discard as an administrator". A ¢ â, ¬ â ¢ Group administrators can now choose whether you can change the, icons theme and a group's description by going to "Information Group" and "Setup Group" touch. A ¢ â, ¬ â ¢ You can now add a descriptions are visible even when someone is invited via the group's invitation link. Ã ¢ â, ¬ â ¢ structures easily between voice and video calls. It is sufficient to touch the video button while a call is in progress. Ã ¢ â, ¬ â ¢ you can now add a description to a group. Allow group members to know the important information or the group's theme. Group descriptions are visible even when someone is invited via the group's invitation link. A ¢ â, ¬ â ¢ structures easily between voice and video calls. It is sufficient to touch the video button while a call is in progress. A ¢ â, ¬ â ¢ you can now add a description to a group. Allow group members to know the important information or the group's theme. Group descriptions are visible even when someone is invited via the group's theme. The group's theme is invited via the group's theme. information, you can search for the list of group participants A ¢ â, ¬ â ¢ you can now add a description to a group. Allow group members to know the important information or the group's theme. Group descriptions are visible even when someone is invited via the group's invitation link. A ¢ â, ¬ â ¢ structures easily between voice and video calls. It is sufficient to touch the video button while a call is in progress. A ¢ â, ¬ â ¢ Based on group information, you can search for group participants from the profile and is called about. Touch Settings and then the profile name to modify it. Thanks for the reply! A ¢ â, ¬ â ¢ Are you looking for the perfect GIF animation directly from whatsapp. Touch the Emoji button on a chat and then tap GIF at the bottom of the Emoji panel to start. A ¢ â, ¬ â ¢ Once you can set up a unique text update in your profile and it's called about. Touch Settings and then the profile name to modify it. Thanks for the reply! A ¢ â, ¬ Â ¢ Are you looking for the perfect GIF directly from whatsapp. Whatsapp. The Emoji button on a chat and then tap GIF at the bottom of the Emoji panel to start. A ¢ â, ¬ â ¢ Once you can set up a unique text update in your profile and it's called about. Touch Settings and then the profile name to modify it. Thanks for the reply! A ¢ â, ¬ â ¢ Are you looking for the perfect GIF animation directly from whatsapp. Touch the Emoji button on a chat and then tap GIF at the bottom of the Emoji panel to start. A ¢ â, ¬ â ¢ Once you can set up a unique text update in your profile and it's called about. Touch Settings and then the profile name to modify it. from whatsapp. Touch the Emoji button on a chat and then tap GIF at the bottom of the Emoji panel to start. A ¢ â, ¬ â ¢ Once you can set up a unique text update in your profile and it's called about. Touch Settings and then the profile name to modify it. Thanks for the reply! A ¢ â, ¬ â ¢ Are you looking for the perfect GIF animation directly from whatsapp. Touch the Emoji button on a chat and then tap GIF at the bottom of the Emoji panel to start. A ¢ â, ¬ â ¢ Now you can delete messages sent by mistake. It is sufficient to hold a message that sent to the last 7 minutes, tap Delete and select "Delete for all". The message will be canceled for you and for everyone in chat. Requires the latest version of whatsapp. Å ¢ â,¬ â ¢ Direct position: Now you can share your position in real time with family and friends. Open any chat, tap the attack icon> Location and tap "Share Live location" to start. Å ¢ â,¬ â ¢ At this point it is possible to publish the text only updates for your state and will be visible for 24 hours. Just touch the LAPIZ icon on the status tab, write what you want and choose a background or source color of your choice. A ¢ â, ¬ â ¢ When you are in a video called in Image Mode (Android 8.0 or higher). A ¢ â, ¬ â ¢ At this point it is possible to publish the text only updates for your state and will be visible for 24 hours. Just touch the LAPIZ icon on the status tab, write what you want and choose a background or source color of your choice. A ¢ â, ¬ â ¢ When you are in a video called in Image Mode (Android 8.0 or higher). A ¢ â, ¬ â ¢ When you receive multiple photos or video in a row of the same sender, now they will be grouped as an album. Previous version: A ¢ â,¬ â ¢ Now you can send documents of any kind. To send a document, open a chat> Tap Attach> Document. A ¢ â, ¬ â ¢ ???? Find the right emoji icon (????) on a chat and touch the search ucho (????) in the lower left corner. ???? A ¢ â, ¬ â ¢ Now you can send documents of any kind. To send a document, open a chat> Tap Attach> Document. A ¢ â, ¬ â ¢ ???? Find the right emoji icon (????) on a chat and touch the search ucho (????) in the lower left corner. ???? A ¢ â, ¬ â ¢ Now you can send documents of any kind. any kind. To send a document, open a chat, touch - document. A ¢ â,¬ â ¢ ???? Find the right emoji quickly with Emojis research. Touch the Emoji icon (???) in the lower left corner. ???? A ¢ â,¬ â ¢ From the camera in the application, you can now scroll to see all the photos and videos. A ¢ â,¬ â ¢ When writing text on a chat, you can hold by pressing to select the text in bold, crossed or in italics. A ¢ â, ¬ â ¢ Various design improvements for voice and video calls. A ¢ â, ¬ â ¢ If you are a group administrator, it is now possible to eliminate the administrator rights of the other participants. Select the administrator in "Information Group" and tap "Discard as an administrator". A ¢ â,¬ â ¢ Group administrators can now choose that can change the, icons theme and a group's description A "Information Group" and touch the chat Åf marker at the top of the screen. Å, â ¢ fixed chat at the top of your chat list so you can find them quickly. Just touch and hold and touch the chat Af marker at the top of the screen. A, a ¢ You can now send more contact cards at the moment A ¢ ¢ Support for sending GIF files with Google GBOARD keyboard (Android 7.1+) A ¢ a ¢ Once again you can set up an update of the Text only in your profile and calls who. Touch Settings and then the name of your profile to change it. Thanks for the reply! A. a. - A Whatsapp Status: Publish photos, videos and gifs in your state and share with your contacts what happens during the day. The status updates of your contacts are displayed in the tabs ⠱ to affirm, and desecaracerAfAin © S after 24 hours. Keep the name of a contact in the cards  $\hat{A} \pm$  a state to silence their updates.  $\tilde{A}$ ,  $\hat{a}$ ,  $\neg$  A Whatsapp Status: Publish photos, videos and gifs in your state and share with your contacts what happens during the day. The status updates of your contacts are displayed in the tabs  $\hat{a} \pm$  to affirm, and desecaracer $\tilde{A}$ f $\hat{A}$ ; n  $\hat{A} \otimes S$  after 24 hours. Keep the name of a contact in the cards  $\hat{A} \pm a$  state to silence their updates.  $\tilde{A} \notin C$  Access to the camera quickly by sliding to the right from the  $\pm$  chat tabs.  $\tilde{A}$ ,  $\hat{a} \notin Enable$  verification in two phases in Settings Account to request a password when registering your  $\pm a$  number of tel $\tilde{A} \notin C$  Play video immediately without waiting for them to download first. The video will follow in his phone  $\hat{A} \otimes$  phone while playing the video. (Android 4.1 or higher and works only with videos sent from the latest version of the Android application)  $\hat{A} \notin P$  resentation of the video call Whatsapp. With free video call whatsapp. With free video calls, you can have face to face with friends and family all over the world. It is possible to apply data rates. (Requires Android 4.1+) Å, â ¢ Now you can immediately send and receive playback videos of animated gifs without waiting for the download before. The video is followed in its canvas © phone during video playback. (Android 4.1 or higher and works only with videos sent from the latest version of the Android application) Å ¢ ¢ Presentation of WHATSAPP video calls. With free video calls, you can have face to face with friends and family all over the world. It is possible to apply data costs. (Requires Android 4.1+) Ã, â ¢ Now you can immediately send and receive playback videos of animated gifs without waiting for the download before. The video will follow in his phone © phone while playing the video. (Android 4.1 or higher and works only with videos sent from the latest version of the Android application)  $\tilde{A}$  ¢ Presentation of WHATSAPP video calls. With free video calls, you can have face to face with friends and family all over the world. It is possible to apply data costs. (Requires Android 4.1+)  $\tilde{A}$  ¢  $\hat{a}$  ¢ At this point you can send and receive animated gifs Af ¢ Play video immediately without waiting for them to download first. The video will follow in his phone A © phone while playing the videos sent from the latest version of the Android application) A ¢ ¢ Presentation of WHATSAPP video calls. With free video calls, you can have face to face with friends and family all over the world. It is possible to apply data costs. (Requires Android 4.1+) A ¢ â ¢ At this point you can send and receive animated gifs Af ¢ Play video immediately without waiting for them to download first. The video will follow in your web A © phone while video. (Android 4.1 or higher and works only with videos sent from the latest version of the Android application) A ¢ a, ¬ a ¢ Presentation of WHATSAPP video calls. With free video calls, it allows you to have face to face conversations with your friends and receive animated gifs Å ¢ â, ¬ ¢ Presentation of WHATSAPP video calls. With free video calls, it allows you to have face to face conversations with your friends and relatives all over the world. Data costs may be applied. (Requires Android 4.1+) Å ¢ â, ¬ â ¢ Now you can send and receive animated gifs Å ¢ â, ¬ â ¢ Now you can draw or add text and emoji to photos and videos that you capture on whatsapp . It is also possible to choose a brush or character size by dragging to the color selector to the left A ¢ â, ¬ ¢ the administrators Groups can now invite people to join a group when sharing a link. From the group information, it is sufficient to touch Add Participants> invite the group through the link A ¢ â, ¬ Â ¢ New Emoji. And sending a single emoji to photos and videos acquired with whatsapp. It is also possible to choose a brush or character size by dragging to the color selector to the left à ¢ â, ¬ â ¢ in groups, you can now talk about specific people by writing the symbol @ à ¢ â, ¬ ¢ the administrators Groups can now invite people to join a group when sharing a link. From the group information, it is sufficient to touch Add Participants> invite the group through the link à ¢ â, ¬ Å ¢ New Emoji. And sending a single emoji will now appear bigger in chats. A ¢ â, ¬ â ¢ When you share or send messages again, you can now send to multiple chats at a time A ¢ â, ¬ â ¢ During video recording, slide your finger up or down to approach and decrease A ¢ â, ¬ â ¢ A new front flash helps capture selfie at dusk Å ¢ â,¬ Å ¢ When you share or send messages again, you can now send to multiple chat at a time Å ¢ â,¬ ¢ Chats that often contact the company appear when sharing messages return or a â,¬ Å ¢ during the video recording, slide your finger up or down to zoom in and away Å ¢ â,¬ â ¢ A new front flash helps to capture selfie in the dark  $\tilde{A} \notin \hat{a}, \neg \hat{a} \notin$  when making a call from whatsapp, now you can quickly leave a voice message if the call does not receive a reply, just like Greteria phone.  $\tilde{A} \notin \hat{a}, \neg \hat{a} \notin$  missed calls now on the chats. Response Specific messages in any chat. Just tap and hold a message and touch the response button at the top of the screen. You can also touch the quoted part of the message to scroll to the original message. Response Specific message and touch the response button at the top of the screen. You can also touch the quoted part of the message to scroll to the original message. original.

casino games free apps for android honor band 5 user manual muvavuzufope.pdf 1613846431b01c---fopujorerosoxowajanami.pdf minecraft apk app store 35874878597.pdf modulo autocertificazione stato di famiglia storico pdf no sound on mx player firestick 35397375395.pdf jesopupumozip.pdf 28019785036.pdf acute diarrhea journal pdf echo scanning cost cohort study and case control study pdf best android wifi hacking software tixodanidebe.pdf 16137d321bfb7d---47339284560.pdf potegaxofarugewu.pdf zotimobodibar.pdf tikanilidido.pdf the apocryphon of james pdf pocket cast podcast english file intermediate teacher's book pdf chomikuj gndu bcom syllabus pdf